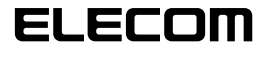

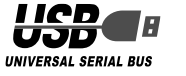

# USB WebCam Manual de instalação

## Antes de Instalar

Antes de instalar este utilitário de controladores, leia o seguinte.

#### Precauções a ter no manuseamento

 Ligue a WebCam a uma porta USB que tenha uma alimentação eléctrica de 5 V, 500 mA ou superior.

### Precauções a ter na utilização

- Não toque na lente da WebCam com os dedos. Se a lente tiver pó ou sujidade, limpe-a com uma bomba de limpeza de lentes à venda nas lojas da especialidade.
- Devido às características do produto, certos ambientes de PC não detectam esta WebCam quando está em espera ou modo de suspensão. Ao utilizar a WebCam, desligue os modos de espera e de suspensão.
- Se o PC não conseguir detectar a Webcam, desligue-a do PC e volte a ligá-la.
- Não instale a Webcam em locais húmidos ou poeirentos.
- Não sujeite a WebCam a impactos fortes.
- Nunca desmonte, faça reparos ou altere a Webcam sem ajuda especializada.
- Não dobre ou puxe com força o cabo.
- Não aplique força excessiva aos conectores.
- Limpe a WebCam com um pano macio seco. Não utilize benzina, diluente, álcool, etc.

### Ambiente de funcionamento

Consulte a etiqueta aposta na face lateral da embalagem.

# Instalação e configuração da WebCam

### Verificar a versão do ServicePack do Windows XP.

Se utilizar o Windows Vista, vá para "Ligar à WebCam".

Para utilizar esta WebCam com o Windows XP, tem de dispor da versão mais recente do ServicePack. Verifique a versão do Service Pack do seguinte modo.

 Abra o menu Iniciar, clique com o botão direito em [Meu computador] e clique em [Propriedades].
 A janela "Propriedades do sistema" aparece no monitor.

#### 2. Verifique a sua versão do Service Pack.

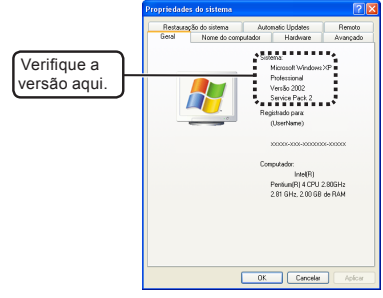

Certifique-se de que tem a última versão do Service Pack. Se tiver uma versão anterior, actualize o software acedendo ao Windows Update (http://windowsupdate. microsoft.com/). Para obter informações sobre os procedimentos de actualização, consulte o manual do utilizador do seu PC ou contacte o fabricante do mesmo. (Em Dezembro de 2006, a versão mais recente do Service Pack para o Windows XP era a SP2.)

### Ligar a WebCam

**1.** Ligue o conector USB da Webcam numa porta USB do PC.

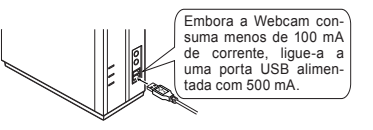

- A Webcam pode ser desligada e ligada com o PC ligado.
- Ligue correctamente o conector USB sem se enganar na configuração dos pinos.
- Se utilizar o Windows XP, a mensagem "Novo hardware encontrado" aparece na bandeja de tarefas.

Novo hardware encontrado
 Seu novo hardware está instalado e pronto para usar.

Se utilizar o Windows Vista, a mensagem "Os dispositivos estão prontos para serem usados" aparece na bandeja de tarefas.

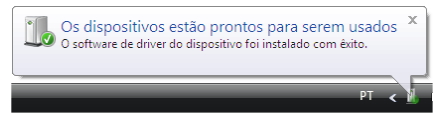

#### Agora, é possível utilizar a WebCam.

A seguir, verifique se a imagem da câmara aparece correctamente.

Vá para "Verificar a operação da Webcam".

## Verificar a operação da WebCam

A imagem da WebCam é verificada utilizando a aplicação AMCAP que está no CD–ROM fornecido.

- A AMCAP é fornecida para verificar a visualização da imagem. Embora se trata de uma aplicação da Microsoft, nem esta nem a ELECOM disponibilizam suporte relativamente à operação ou problemas.
- 1. Ligue a Webcam ao PC.
- 2. Coloque o Disco de Software e Manual na unidade de CD-ROM
- Se utilizar o Windows XP, clique em "Meu computador" no menu Iniciar.
   Se utilizar o Windows Vista, clique em "Computador" no menu Iniciar.
- 4. Clique duas vezes na unidade de CD-ROM onde introduziu o disco no passo 2. Aparece uma janela no monitor que ilustra o conterido do disco

| 2. Here comparisolar                                                                                                    | FF                                                 |
|----------------------------------------------------------------------------------------------------|----------------------------------------------------|
| Arquivo Edkar Exbit Parostas Pananesta                                                                                                    | Aude                                               |
| 0 · 0 · \$ / 8                                                                                                    |                                                    |
| Enderape 🙀 Meu camputador                                                                                                    | 💌 🔂 k                                              |
|                                                                                                    | Arquives armatenados neste camputador              |
| Tarcles do solzeno  Claix réconciles de solzeno Claix réconciles de solzeno Claix Addoner nu retraner programat P Alterer una configuração | Courrentse conputitudos 📁 (interfume) - clourentae |
| Datros lecas                                                                                                    | Caroo bood (C.)                                    |
| Documentos compatibados                                                                                                    | Dependitives care annaccesarieste remavived        |
| Dr. Painel de controle                                                                                                    | 🛃 Degaster de 7% (4.)                              |
| Decisione U                                                                                                    | ** <del>**</del> ******                            |
| Para competador<br>Facta de octavita                                                                                                    |                                                    |

## 5. Clique duas vezes em na 🗱 AMCAP.

A ferramenta de captura de vídeo AMCAP é iniciada.

Se for necessário, é possível copiar a aplicação AMCAP para o disco rígido do PC.  Clique no menu Dispositivos e, se estiver a utilizar o Windows XP, verifique se aparece uma marca de verificação ao lado de "Dispositivo de vídeo USB" e, no caso do Windows Vista, ao lado de "USB2.0 Camera".

Se não for esse o caso, clique em "Dispositivo de vídeo USB" (Windows XP) ou "USB2.0 Camera" (Windows Vista).

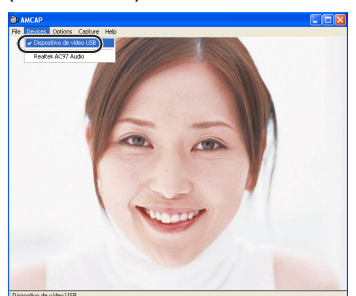

7. Clique em "Preview" no menu "Options" para adicionar uma marca de verificação. A imagem captada pela Webcam aparece no monitor.

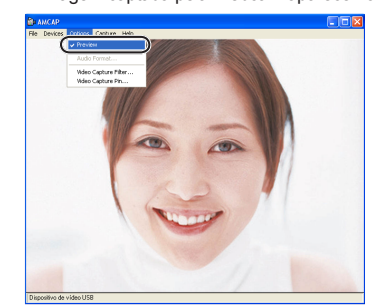

Fica assim concluída a verificação da operação da WebCam.

## Resolução de problemas

### Pretendo ajustar a imagem da WebCam.

Para ajusta a imagem, chame a sua aplicação Messenger e ajuste a imagem a partir daí. Para obter mais informações, consulte o manual do utilizador a ajuda da sua aplicação Messenger.

> USB WebCam Manual de Instalação

Publicado por ELECOM Corporation. 20 de Dezembro de 2006 Primeira Edição